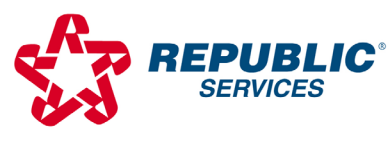

## Sustainability in Action

Activating your Franklin County KY account with Republic Services

- 1. **Go to republicservices.com either from a computer or the** <u>browser</u> on your phone. <u>Note this</u> <u>must be done via a browser</u> and will not initially work from the Republic Services App.
- 2. Create a free account by selecting Sign Up or login.

|                                                                                                    |                                                                   | 💄 LOGIN                                          |  |
|----------------------------------------------------------------------------------------------------|-------------------------------------------------------------------|--------------------------------------------------|--|
| Manage Your Republic<br>Services Account                                                                                                 |                                                                   |                                                  |  |
|                                                                                                    | We enhanced your online<br>easier & faster for you to l<br>accoun | e account to make it<br>ogin & manage your<br>t. |  |
|                                                                                                    | Log in to you                                                     | r account                                        |  |
|                                                                                                    | Email Address                                                     | *                                                |  |
|                                                                                                    | This field is required                                            |                                                  |  |
|                                                                                                    | Password <u>fo</u>                                                | rgot your password?                              |  |
|                                                                                                    | Password                                                          | •                                                |  |
| A password is required                                                                                                    |                                                                   |                                                  |  |
| C Remember Me                                                                                                    |                                                                   |                                                  |  |
|                                                                                                    | Login                                                             |                                                  |  |
| 3. S                                                                                                    |                                                                   | es.com                                           |  |
| J Customer Support                                                                                                    |                                                                   |                                                  |  |
|                                                                                                    | Mon - Fri   7:30AM to 5PM For All Time                            |                                                  |  |
|                                                                                                    | Zones<br>Sat   Please Use the Online Portal                       |                                                  |  |
|                                                                                                    | 844-737-8254<br>Link Your Av                                      | ccount                                           |  |
| By linking your account you may be eligible to *<br>access the additional features below. Please<br>have your account information ready. |                                                                   |                                                  |  |
|                                                                                                    | 2                                                                 |                                                  |  |
|                                                                                                    | Paperless Billing                                                 | Auto Pay                                         |  |
|                                                                                                    | m                                                                 |                                                  |  |
|                                                                                                    | Schedule Service                                                  | Notifications                                    |  |
|                                                                                                    | Link Accou                                                        | unt                                              |  |

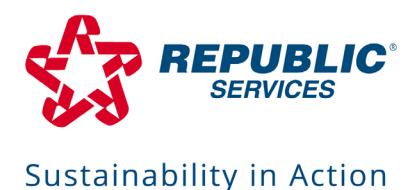

4. Make sure the **box is checked** above the Blue Circle that states "I pay a municipality or an HOA for my service"

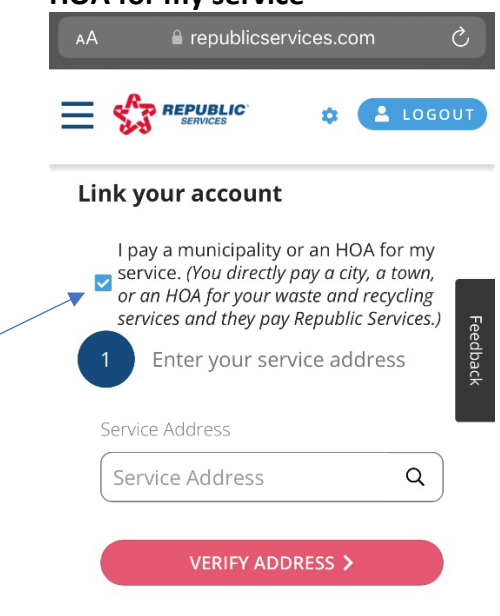

- 5. Enter your address to verify your account.
- 6. After your account is linked, you can also access it through the Republic Services App.